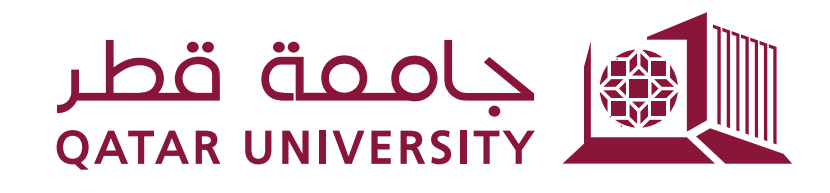

شؤون الطلاب **STUDENT AFFAIRS** 

دليل المستخدم

## طلب ومتابعة كشف الدرجات من خلال نظام الخدمة الذاتية (بانر)

إعداد: فريق بانر

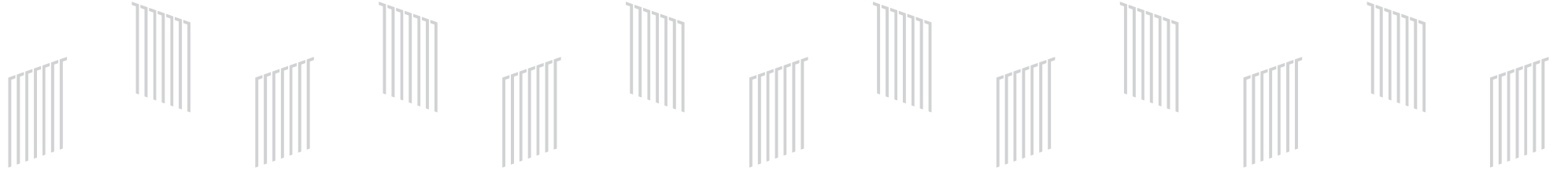

عزيزي الطالب/ عزيزتي الطالبة

في إطار السعي المتواصل لجامعة قطر في تطوير خدمات الالتحاق المقدمة للطلبة تم تفعيل خدمة طلب كشف الدرجات من خلال نظام الخدمة الذاتية (بانر)، حيث يمكن للطالب/ة تقديم ومتابعة حالة الطلب إلى حين استلام كشف الدرجات مما يوفر على الطالب الوقت والجهد ويسهل إجراءات العمل.

1- تقديم طلب كشف درجات

- انتقل إلى قائمة One Stop واختر طلب خدمة Request for Service كما هو مبين أدناه.

| Friends Student Registrations | Student Records One Stop                              |
|-------------------------------|-------------------------------------------------------|
| طلب خدمة Request for Service  | View Status of Service<br>Request عرض حالة طلب القدمة |
|                               |                                                       |
|                               |                                                       |

- اخترنوع الخدمة Documents Official.

| Request for Service                                                          |
|------------------------------------------------------------------------------|
| Indicates required field Category: * None Service: * None Official Documents |
| Continue Cancel Search by Text                                               |
| © 2021 Ellucian Company L.P. and its affiliates.                             |
| RELEASE: 8.6 [BSC:8.6.0.3]                                                   |
|                                                                              |

- اختر الخدمة Request Official Transcript ثم اضغط على Continue.

| Request                      | for Service                                                                                                    |          |
|------------------------------|----------------------------------------------------------------------------------------------------|----------|
| Home >                       | One Stop > Request for Service طلب خدمة                                                                                             |          |
| * Indicates n<br>Category: * | equired field<br>Official Documents V                                                                                               |          |
| Service: *                   | None                                                                                                    | <u>-</u> |
|                              | None                                                                                                    |          |
| Continue                     | Electronic To Whom it May Concern Letter In State<br>Official Transcript Request<br>Printed To Whom it May Concern Letter Out State |          |
| © 2022 Ellucia               | in Company L.P. and its affiliates.                                                                                                 |          |

- ستظهر شاشة تتضمن معلومات متعلقة بالخدمة، بعد قراءة المعلومات اضغط على Continue.

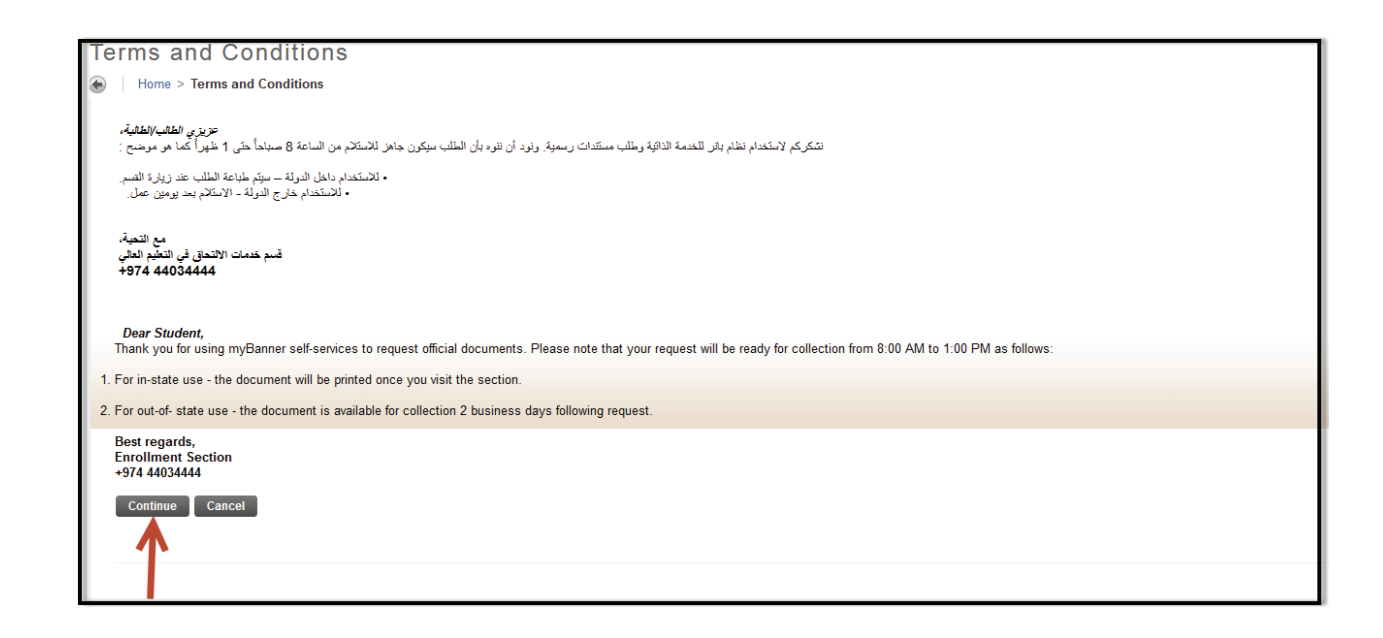

- حدد عدد النسخ المطلوبة في الحقل Number of Copy واختر طريقة الاستلام علما بأن رسوم الطلب هي 50 ريال قطري للنسخة الواحدة.

| Service Request                  | Service Request Detail           |  |  |  |  |
|----------------------------------|----------------------------------|--|--|--|--|
| Home > Service Request D         | Detail                           |  |  |  |  |
| Indicates required field         |                                  |  |  |  |  |
| Service: Officia                 | ial Transcript Request           |  |  |  |  |
| Service Description:             |                                  |  |  |  |  |
| Estimated Delivery Date: No Es   | stimated Delivery Date           |  |  |  |  |
| Number of Copies: * 1            |                                  |  |  |  |  |
| Delivery Method:* Non            | ne v                             |  |  |  |  |
| Transcript Type: * Non           | ne                               |  |  |  |  |
| Colle                            | lected by Student 50.00 per copy |  |  |  |  |
| Save Cancel                      |                                  |  |  |  |  |
|                                  |                                  |  |  |  |  |
|                                  |                                  |  |  |  |  |
|                                  |                                  |  |  |  |  |
|                                  |                                  |  |  |  |  |
| © 2022 Ellucian Company L.P. and | its affiliates,                  |  |  |  |  |
|                                  |                                  |  |  |  |  |
| RELEASE: 8.6 [BSC:8.6.0.3]       |                                  |  |  |  |  |
|                                  |                                  |  |  |  |  |

- اختر نوع كشف الدرجات في الحقل Transcript Type.

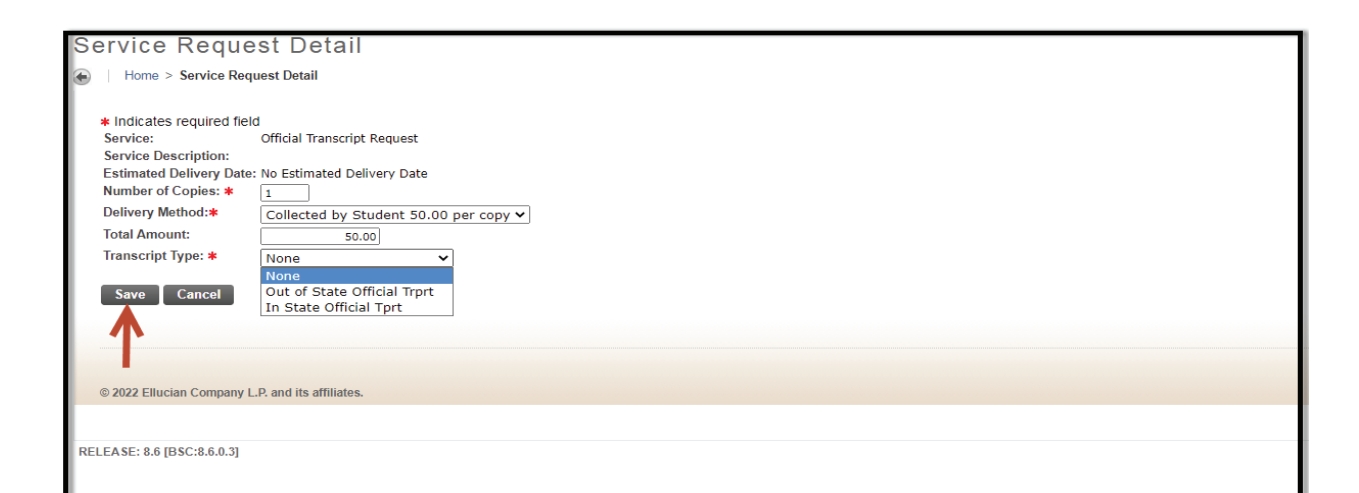

| النوع                   | الوصف                                                                                    |
|-------------------------|------------------------------------------------------------------------------------------|
| Out of State Transcript | يُستخدم كشف الدرجات خارج دولة قطر ويكون عليها ختم الجامعة<br>لتصديقها من وزارة الخارجية. |
| In State Transcript     | يُستخدم كشف الدرجات داخل دولة قطر للقطاع الخاص والعام.                                   |

- اختر المرحلة الجامعية Level ثم اضغط الزر Save.

| Level: *    | None       | ~   |
|-------------|------------|-----|
|             | None       |     |
| Save Cancel | Undergradu | ate |
|             |            |     |

- بعد حفظ الطلب، ستصلك رسالة تأكيد عامة إلى بريدك الالكتروني كما هو موضح أدناه.

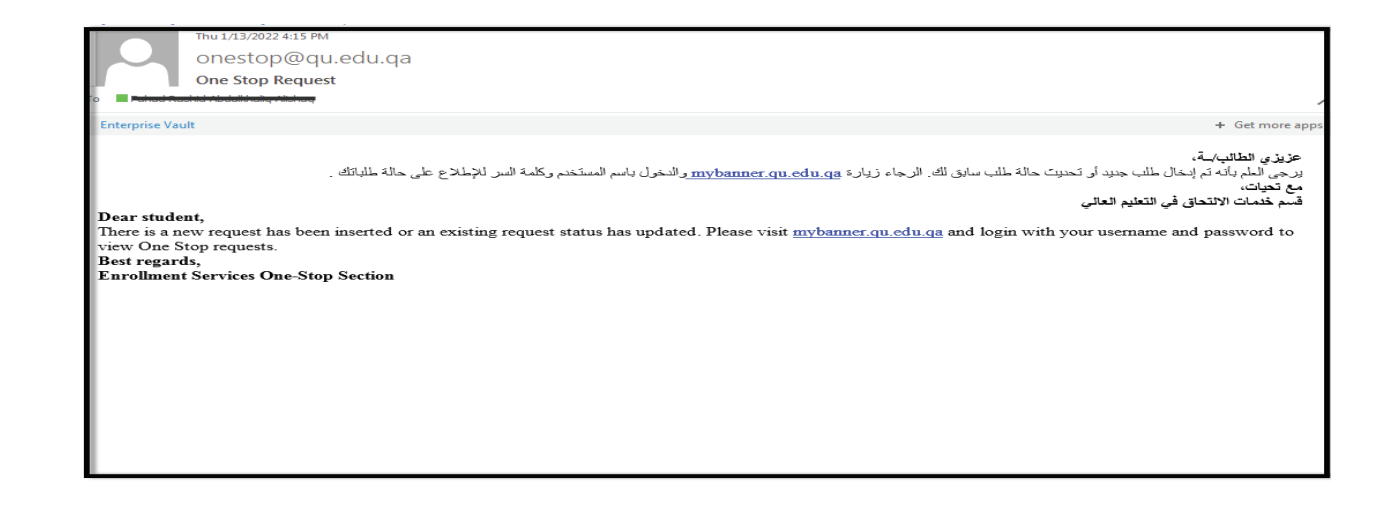

## 2- متابعة طلب كشف الدرجات

- عند تحديث حالة طلب كشف الدرجات، ستصلك رسالة عامة تفيد بأن هناك تحديث على طلبك وأنه يتوجب عليك الدخول إلى نظام الخدمة الذاتية للاطلاع على حالة الطلب.

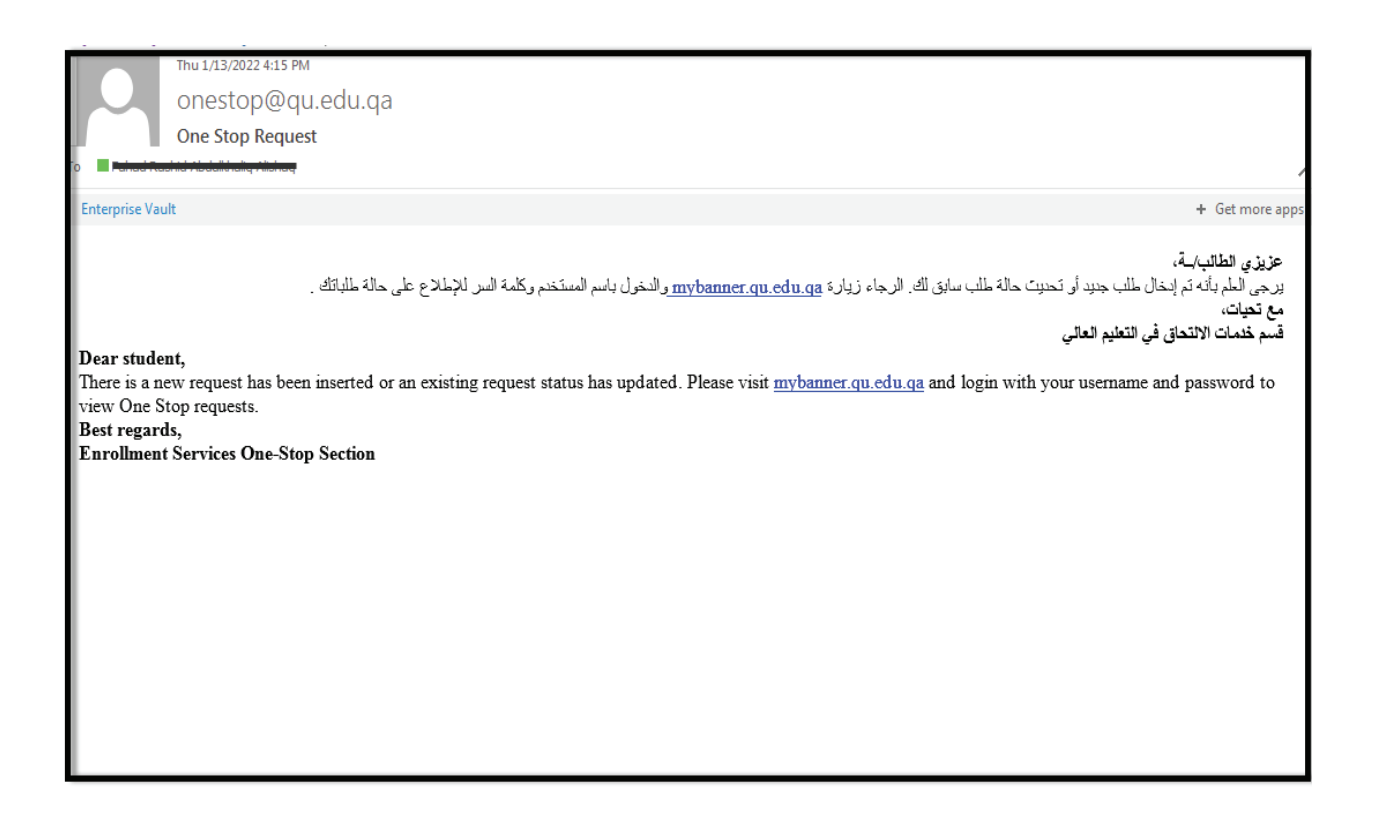

- انتقل إلى قائمة One Stop واختر عرض حالة طلب الخدمة View Status of Service Request كما ما هو مبين أدناه.

| Student Registrations St     | tudent Records One Stop                               |
|------------------------------|-------------------------------------------------------|
| طلب خدمة Request for Service | View Status of Service<br>Request عرض حالة طلب الخدمة |
|                              |                                                       |
|                              |                                                       |

- تظهر حالة Visit Office بالنسبة لكشف الدرجات داخل قطر وعندها يتوجب عليك زيارة القسم المختص ليتم طباعة كشف الدرجات وفرض رسوم الطلب.

| View Status of Service Request                                                                                    |                            |              |                             |                  |              |  |  |
|----------------------------------------------------------------------------------------------------|----------------------------|--------------|-----------------------------|------------------|--------------|--|--|
| ی کو این مالی الاستیه Home > One Stop > View Status of Service Request عرض مدله طلب الاستیه<br>Requested Services |                            |              |                             |                  |              |  |  |
| Service Number                                                                                                    | Estimated Delivery Date    | Entry Date   | Service                     | Delivery Date    | Status       |  |  |
| 50                                                                                                    | No Estimated Delivery Date | Jan 13, 2022 | Official Transcript Request | No Delivery Date | Visit Office |  |  |

- تظهر حالة Ready for Pick Up بالنسبة لكشف الدرجات خارج قطر والذي يفيد بأن كشف الدرجات تم طباعته وأنه يمكنك استلام الطلب.

| View Status of Service Request                                         |                            |              |                             |                  |                   |  |  |
|------------------------------------------------------------------------|----------------------------|--------------|-----------------------------|------------------|-------------------|--|--|
| 🐼 Home > One Stop > View Status of Service Request مرض حالة طلب العندة |                            |              |                             |                  |                   |  |  |
| Requested Services                                                     |                            |              |                             |                  |                   |  |  |
| Service Number                                                         | Estimated Delivery Date    | Entry Date   | Service                     | Delivery Date    | Status            |  |  |
| 46                                                                     | No Estimated Delivery Date | Jan 10, 2022 | Official Transcript Request | No Delivery Date | Visit Office      |  |  |
| 45                                                                     | No Estimated Delivery Date | Jan 03, 2022 | Official Transcript Request | No Delivery Date | Visit Office      |  |  |
| 44                                                                     | No Estimated Delivery Date | Jan 01, 2022 | Official Transcript Request | No Delivery Date | Ready for pick up |  |  |

- بعد استلام كشف الدرجات، تظهر حالة Collected By Student وهذا يسري على جميع أنواع كشف الدرجات بعد استلامها من قبل الطالب/ـة.

| View Status of Service Request<br>مرض مدان طلب العند العن الدين Status of Service Request مرض مدان طلب العند العن العن العن العن العن العن العن ا |                            |              |                             |                  |                      |  |  |
|----------------------------------------------------------------------------------------------------|----------------------------|--------------|-----------------------------|------------------|----------------------|--|--|
| Populated Services                                                                                                    |                            |              |                             |                  |                      |  |  |
| Service Number Estimated Delivery Date Entry Date Service Delivery Date Status                                                                    |                            |              |                             |                  |                      |  |  |
| 46                                                                                                    | No Estimated Delivery Date | Jan 10, 2022 | Official Transcript Request | No Delivery Date | Visit Office         |  |  |
| 45                                                                                                    | No Estimated Delivery Date | Jan 03, 2022 | Official Transcript Request | No Delivery Date | Visit Office 🛛 🖤     |  |  |
| 44                                                                                                    | No Estimated Delivery Date | Jan 01, 2022 | Official Transcript Request | No Delivery Date | Collected by Student |  |  |